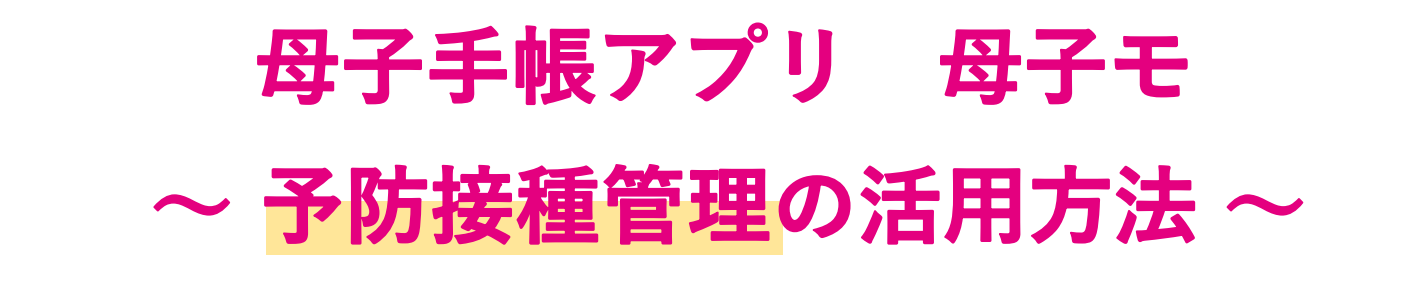

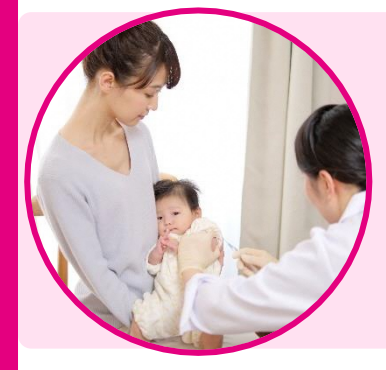

「予防接種管理」を活用頂くことで、 複雑な予防接種の予定・履歴を簡単に管理できます。 お子さまに合わせた接種スケジュールの提案や 接種忘れ防止の通知機能もございますので、 是非この機会にご利用ください!

## ご利用の流れ

| 母子手帳ア                                                                             | プリ 母子モ 📃          |
|-----------------------------------------------------------------------------------|-------------------|
| あなたへのお知らせがあります 2>                                                                 |                   |
| はる     なうた     ごさくら                                                               |                   |
| <ul> <li>         ・・         ・・         ・・</li></ul>                              |                   |
| <b>あなたへのお役立ちアドバイス New</b><br>お子さまがあやすと笑うようになってきます。反応があるのは嬉しいですね。そろそろ、授乳や睡眠のリズムがつ… |                   |
| 1                                                                                 | E                 |
| 予防接種管理                                                                            | 身体発育曲線            |
| ₩                                                                                 | teter             |
| 乳幼児健診                                                                             | できたよ記念日           |
| <ul> <li>・・・・・・・・・・・・・・・・・・・・・・・・・・・・・・・・・・・・</li></ul>                           |                   |
| HOME                                                                              | 域の 成長の<br>て情報 きろく |

「予防接種管理」を選択

## すでに受けた予防接種が "ある" or "ない"を選択

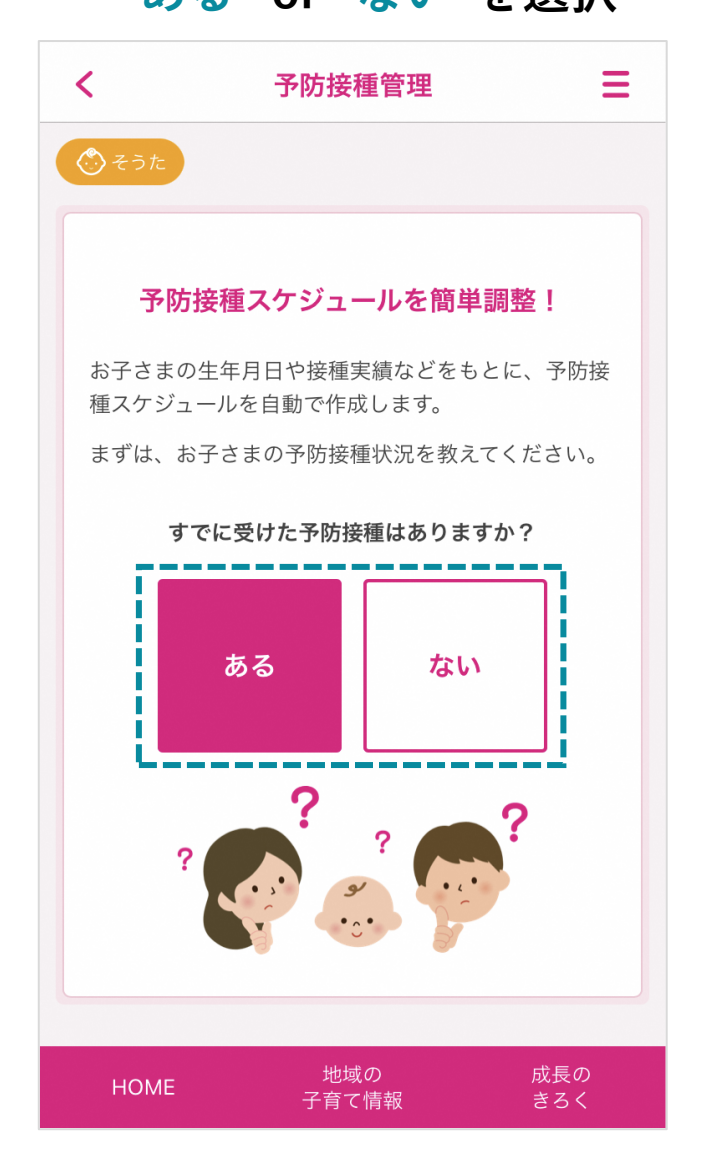

## (②で "ある" を選択した場合のみ表示) ③ 画面の案内に沿って 接種履歴を登録 & 詳細条件を設定

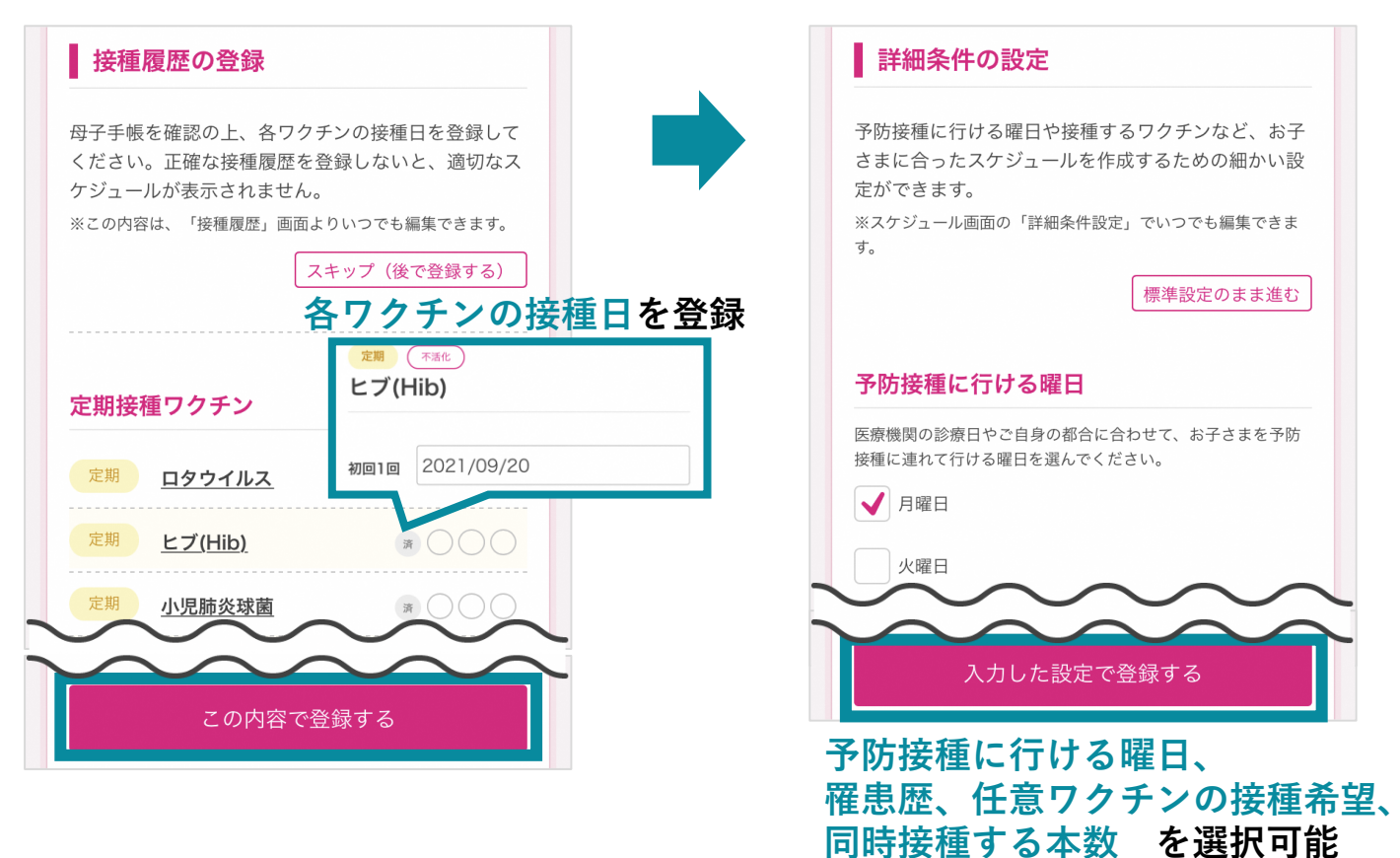

## ④ 接種スケジュールを自動作成し表示

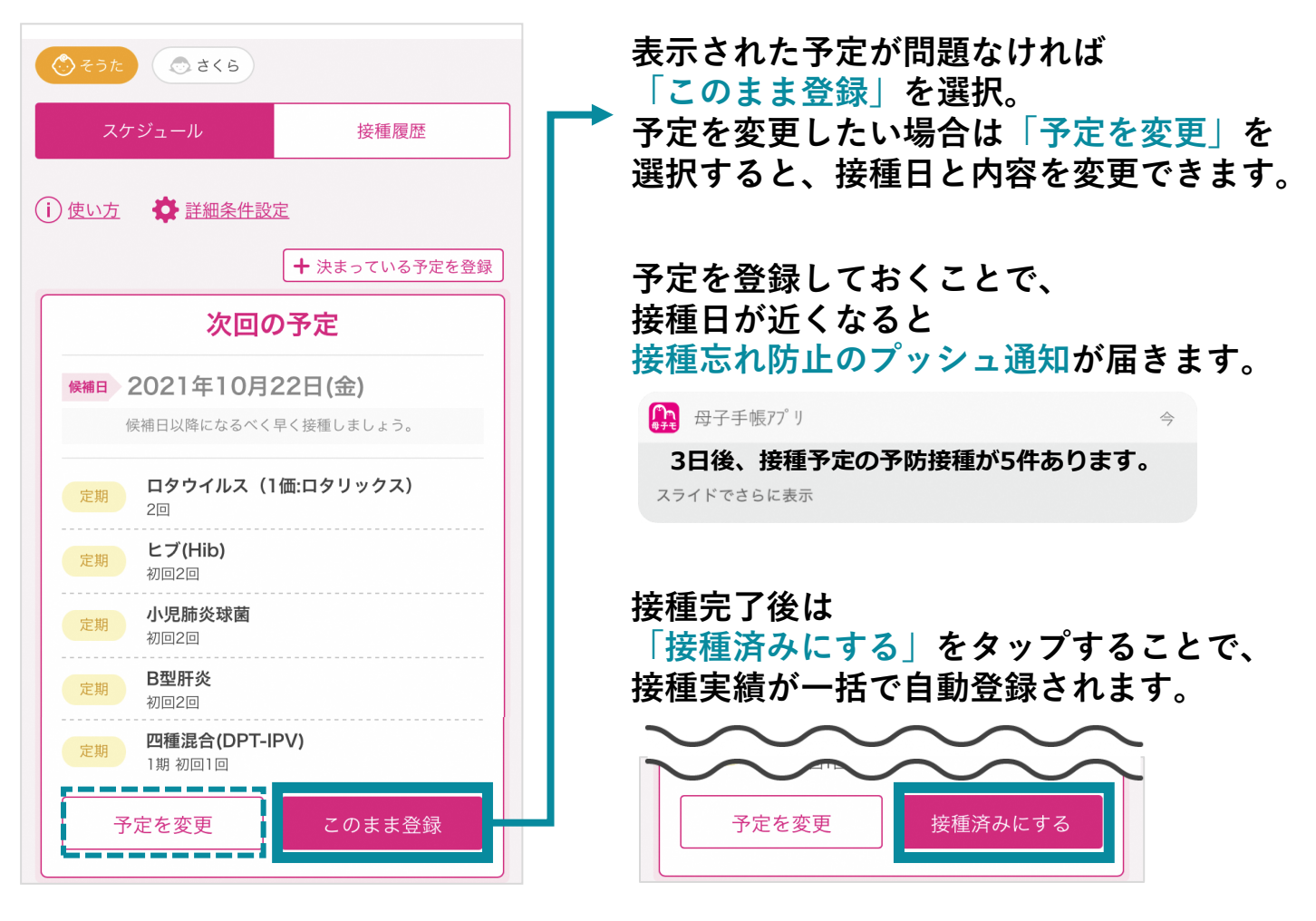